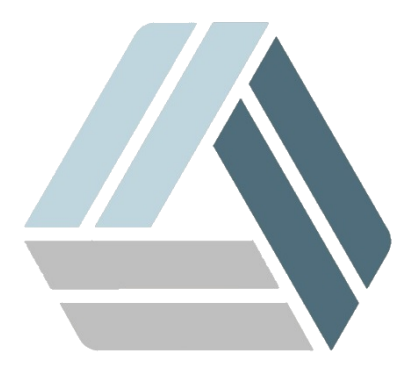

## Руководство пользователя AlterOS Desktop Edition

## Содержание

Часть І Установка 1С

3

## 1 Установка 1С

Все начинается со скачивания всех необходимых дистрибутивов, скачать их можно по адресу users.v8.1c.ru.

Нам потребуется 64х-битные «Клиент для 1С: Предприятия для Linux-систем» и «Сервер 1С: Предприятия для Linux-систем».

Распаковав файлы получаем приблизительно такой набор ПО:

| 🚺 🖸 client.rpm64.tar.gz — Ark                              |              |         | X 🗆 💶                           |
|------------------------------------------------------------|--------------|---------|---------------------------------|
| Архив Файл Настройка Справка                               |              |         |                                 |
| 한 Распаковать 🗸 🖹 Просмотреть 🔚 Открыть (                  | 🔍 Find Files | + да    | о <b>бавить файлы —</b> Удалить |
| Имя ~                                                      | Размер       | Дата    | *                               |
| - 📔 1C_Enterprise83-client-8.3.10-2639.x86_64.rpm          | 224,1 МиБ    | 16.10.1 |                                 |
| — 📔 1C_Enterprise83-client-nls-8.3.10-2639.x86_64.rpm      | 20,5 МиБ     | 16.10.1 | client.rpm64.tar.gz             |
| - 📔 1C_Enterprise83-thin-client-8.3.10-2639.x86_64.rpm     | 148,7 МиБ    | 16.10.1 |                                 |
| 🕒 📔 1C_Enterprise83-thin-client-nls-8.3.10-2639.x86_64.rpm | 15,4 МиБ     | 16.10.1 |                                 |
|                                                            |              |         |                                 |
|                                                            |              | 3       |                                 |

4

| server.rpm64.tar.gz — Ark <2>                         |                    |          |                               |
|-------------------------------------------------------|--------------------|----------|-------------------------------|
| Архив Файл Настройка Справка                          |                    |          |                               |
| 🏠 Распаковать 👻 🖹 Просмотреть 🛄 Открыть               | <b>Q</b> Find File | s + до   | <b>бавить файлы</b> — Удалить |
| Имя ~                                                 | Размер             | Дата     |                               |
| — 📔 1C_Enterprise83-common-8.3.10-2639.x86_64.rpm     | 36,3 МиБ           | 16.10.17 |                               |
| — 📔 1C_Enterprise83-common-nls-8.3.10-2639.x86_64.rpm | 6,6 МиБ            | 16.10.17 | server.rpm64.tar.gz           |
| — 📔 1C_Enterprise83-server-8.3.10-2639.x86_64.rpm     | 196,0 МиБ          | 16.10.17 |                               |
| 1C_Enterprise83-server-nls-8.3.10-2639.x86_64.rpm     | 67,1 МиБ           | 16.10.17 |                               |
| — 📔 1C_Enterprise83-ws-8.3.10-2639.x86_64.rpm         | 340,8 КиБ          | 16.10.17 |                               |
| 1C_Enterprise83-ws-nls-8.3.10-2639.x86_64.rpm         | 18,1 КиБ           | 16.10.17 |                               |
|                                                       | C                  | 8        |                               |

- 1. 1c-enterprise83-common;
- 2. 1c-enterprise83-common-nls;
- 3. 1c-enterprise83-server;
- 4. 1c-enterprise83-server-nls;
- 5. 1c-enterprise83-ws;
- 6. 1c-enterprise83-ws-nls;
- 7. 1c-enterprise83-crs;
- 8. 1c-enterprise83-client;
- 9. 1c-enterprise83-client-nls.

Команда для установки пакета из консоли от имени пользователя root (или с использованием sudo) rpm -ivh /путь/к/пакету/1C\_Enterprise83-client-8.3.10-2639.x86\_64.rpm

Если есть необходимость, можно установить HASP, скачать дистрибутив можно тут ftp://ftp.etersoft.ru/pub/Etersoft/HASP/last/x86\_64/SUSE/42/ Устанавливать нужно в следующем порядке: 1)haspd; 2)haspd-modules;